# 研究生線上撤銷學位考試

## the Online Degree Removal Examination for Graduate Students

依本校教務章則規範「已申請學位考試之研究生,如因故無法於學位考試辦理期限內舉行學位考試, 應於學位考試辦理期限內,撤銷該學位考試之申請。逾期未撤銷亦未舉行學位考試者,以一次不及 格論。」;依學則「經重考一次仍不及格者,應令退學。」

109學年度第2學期線上功能啟用

公告日期:110.6.24

教務處課教組

#### 研究生「線上撤銷學位考試」操作說明

#### Instructions for the Online Degree Removal Examination for Graduate Students

1.登入路徑網址 (Login Path URL): <u>https://webapp.yuntech.edu.tw/YunTechSSO/Account/Login</u>

(1)登入路徑:單一入口服務網/教務資訊系統/碩博士論文/學位考試評分表審定書列印(撤銷)

Single sign-on: SSO/Academic System/" <u>Dissertations/Theses for Master/Doctoral Degrees</u>" / <u>Print Approval sheet of degree examination evaluation form(Cancel)</u>

教務處課教組112年8月雙語更新公告

#### 研究生「線上撤銷學位考試」注意事項

#### Notes on the Online Degree Removal Examination for Graduate Students

• 撤銷次數沒有限制,當學期申請期限內,得再申請學位考試及撤銷。且不影響下次的學位考試申請。

There is no limit to the number of times a student may withdraw from a degree program. The student may reapply for a degree within the semester's application period and the withdrawal will not affect the next application. It will not affect the next application for the degree examination.

• 撤銷後,系統自動發送EMAIL通知主指導教授。

After the revocation, the system automatically sends an EMAIL notification to the supervising professor.

範例(基於資安·學號及姓名不會完整呈現。)

Example(Due to information security, student ID and name will not be shown in full.)

Subject: M109\*\*001黃0紅已撤銷學位考試。

M109\*\*001 黃 0 紅 同學,已經完成撤銷本學期學位考試。 (此訊息由系統發送,請勿直接回覆)

- 學位考試辦理期限內,在學之研究生可以線上「撤銷學位考試」。如當學期欲休學,請先撤銷後,再辦理休學事宜。 Graduate students who are enrolled in a program may withdraw from the degree program online during the degree examination processing period. If you wish to take a leave of absence during the semester, please withdraw from the program first and then apply for the leave of absence.
- 尚在建置中的功能:系統自動發送EMAIL通知系所承辦人。

Function still under construction: The system automatically sends EMAIL notifications to departmental contractors.

### **步驟1**:登入本校單一入口服務網→教務資訊系統→碩博士論文→ 學位考試評分表審定書(撤銷)→請點右下角 撤銷申請

| 快速連結▼   |                                          |     |                                                | Α               |                                       |                    |                                   |        |                 |      |      |                   |        |     |   |      |  |
|---------|------------------------------------------|-----|------------------------------------------------|-----------------|---------------------------------------|--------------------|-----------------------------------|--------|-----------------|------|------|-------------------|--------|-----|---|------|--|
|         |                                          |     |                                                | 指導教授 (需為本校專任教師) |                                       |                    |                                   |        |                 |      |      |                   |        |     |   |      |  |
| 碩博士碩文 〈 |                                          | <   |                                                | 編號 *            |                                       |                    |                                   |        |                 | 姓名 * |      |                   | 徐二銘    | 徐二銘 |   |      |  |
|         | 研究生學位考試申請作                               | 業   |                                                | 服務單位            | *                                     | 環安系                |                                   |        |                 | ļ    | 職稱 * |                   | 教授     |     |   |      |  |
|         | 流柱圖<br>Procedures for                    |     |                                                |                 |                                       |                    |                                   |        |                 |      |      |                   |        |     |   | ~    |  |
|         | Application of Maste<br>and Ph.D. Degree | rs  | 冒學                                             | 期學位考            | ごいまた。<br>「ここ」<br>「ここ」<br>「ここ」<br>「ここ」 | 長内: ' '<br>ज■上選「 ' | :「甲請學位」 <sub>a day</sub><br>婴「拗铛由 |        |                 |      |      |                   |        |     |   |      |  |
| Å       | Examination                              |     | <b>行动」刀回有下刀凹像凹和进行旗羽中</b><br>請1。並請主動通知您就讀系所的承辦人 |                 |                                       |                    |                                   |        |                 |      |      |                   | ۲      |     |   |      |  |
| X       | 申請學位考試                                   | t   | 員。                                             | P/ 3            |                                       |                    |                                   |        |                 |      |      |                   |        |     |   |      |  |
|         | 學位考試評分表審定書列<br>印(物約)                     |     | <u></u>                                        |                 | · · · · · · · · · · · · · · · · · · · |                    |                                   | 置委員四至  | 四至五人),博士班五至九人,非 |      |      | 其中校外委員人數不少於三分之一。) |        | • ) |   |      |  |
|         | 中(徽朝)                                    | - 1 | 富學                                             | <b>的学位考</b> 的   | <b>試甲請截</b> 」<br>善書(物鉛                | <b>止後:</b> 請至「學位」  | 1∏<br>≗⊧                          | 職      | 级及證書字           | 2號   | 任職起迄 | <b></b> 条所(院)務    | 會議通過日期 |     |   |      |  |
|         | 我的學籍                                     | <   | 選「                                             | い<br>撤銷申請       | ,<br>」。<br>並請王                        | 主動通知               | 」<br>您就讀                          | ∾<br>系 | 教               | 字0   | 諕    |                   |        |     | _ |      |  |
|         | 我的課程                                     | <   | 所的                                             | T的承辦人員。         |                                       |                    |                                   |        |                 |      |      |                   |        |     |   |      |  |
|         | 我的成績                                     | <   |                                                |                 |                                       |                    |                                   |        |                 |      |      |                   |        |     |   |      |  |
|         | 我的申請                                     | <   |                                                |                 |                                       |                    |                                   |        | 教字C             |      | 諕    |                   |        |     |   |      |  |
|         | 課程資訊                                     | <   |                                                | D3              | ₹ 宏                                   | 中油公司煉              | 製研究 技術                            | 術員     |                 |      |      |                   |        |     |   |      |  |
|         | 師生資訊                                     | <   |                                                |                 |                                       | 所上安環保<br>          | 2日                                |        |                 |      |      |                   |        |     |   |      |  |
|         | 回舊教務条統                                   | <   |                                                | 更新儲存            | 列印評分表審定書                              |                    |                                   |        |                 |      |      |                   |        |     |   | 撤銷申請 |  |
|         |                                          |     |                                                |                 |                                       |                    |                                   |        |                 |      |      |                   |        |     |   |      |  |

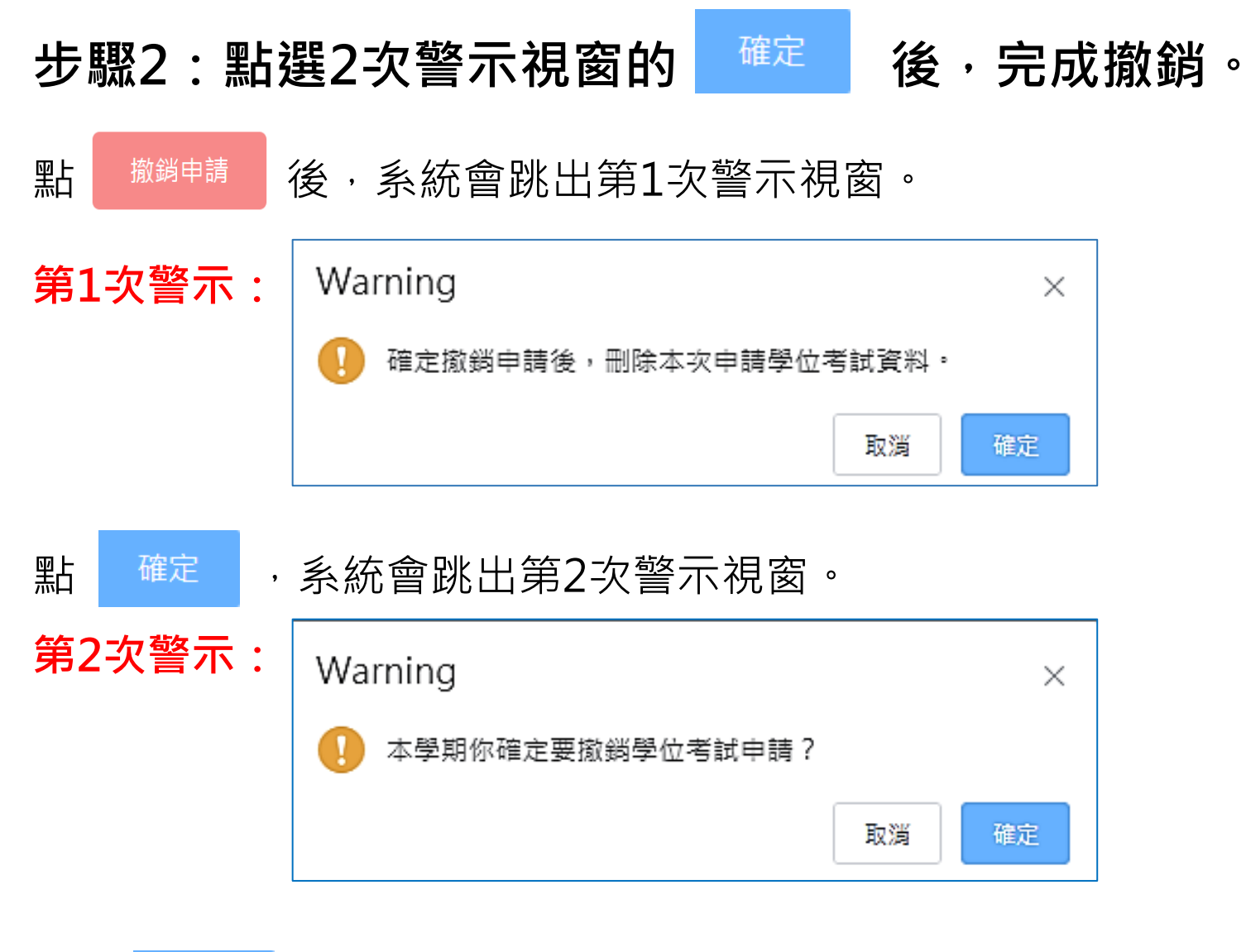

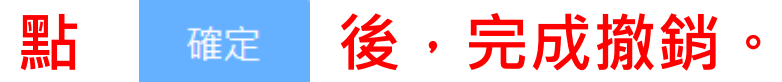